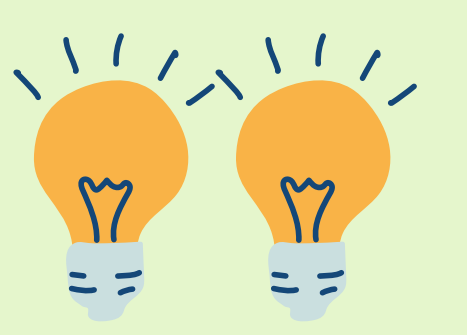

## Geschiedenis

# Tijd van de Televisie en Computer

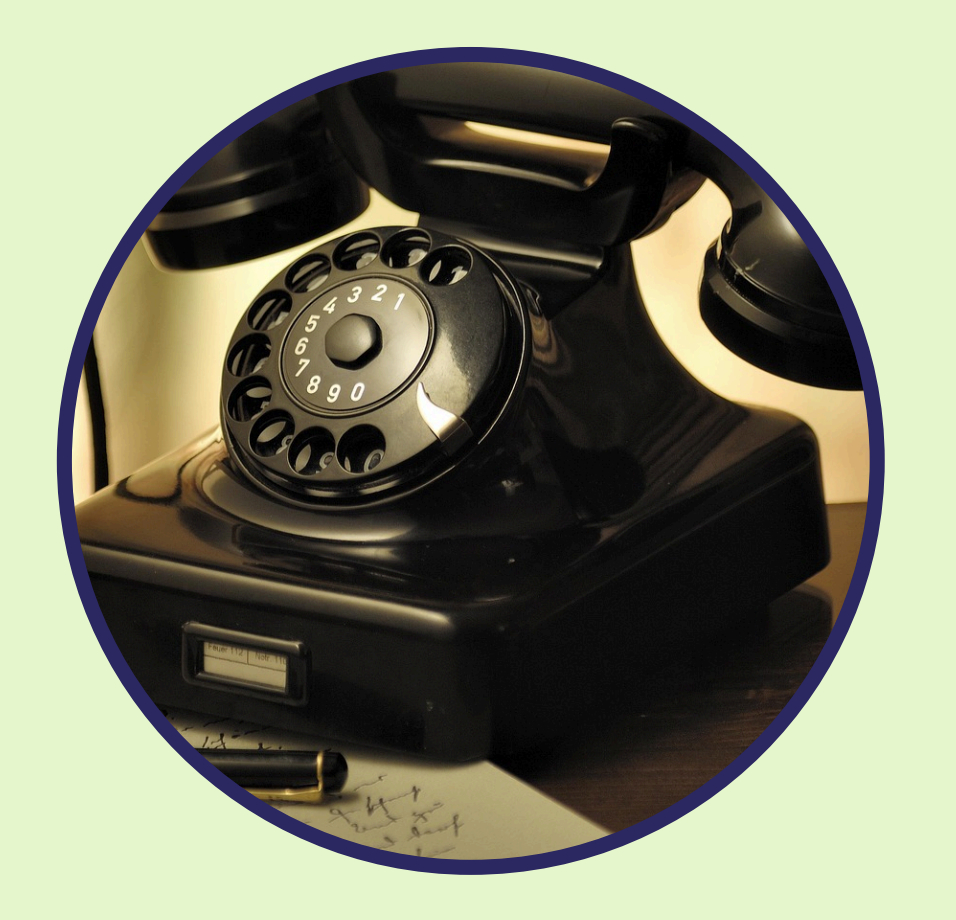

### TECHNIEK

Vanaf 1950 bracht de techniek enorme veranderingen, maar ook nieuwe gevaren. De televisie en computers brachten informatie dichterbij, maar maakten mensen ook kwetsbaarder voor misinformatie en propaganda. De opkomst van kernwapens tijdens de Koude Oorlog verhoogde de dreiging van een wereldwijde oorlog. De digitale revolutie bracht met zich mee dat privacy en gegevensbeveiliging steeds grotere zorgen werden, terwijl het internet ook leidde tot online criminaliteit en verslavingen. Daarnaast had de snelle technologische vooruitgang gevolgen voor de werkgelegenheid, met veel banen die verloren gingen door automatisering en digitalisering. Deze gevaren vormden belangrijke uitdagingen voor de samenleving.

**OPDRACHT** 

Titel: Maak je eigen Presentatie

#### Wat ga je leren?

Vroeger als je een presentatie wilde geven, ging je gewoon vertellen en kon je eventueel op het bord tekeningen gebruiken om het beter uit te leggen. Nu kun je daar computerprogramma's voor gebruiken. Vandaag gaan we PowerPoint of Canva ontdekken! We leren hoe we afbeeldingen en tekst in een presentatie kunnen zetten, zodat we een verhaal

kunnen vertellen of een creatieve dia kunnen maken.

Wat heb je nodig?

- Een computer of tablet met PowerPoint of Canva geïnstalleerd (of een andere presentatie-app zoals Google Slides)
- Afbeeldingen

#### Wat ga je doen?

Stap 1: Wat is PowerPoint en Canva?

- Dit zijn programma's waarmee we presentaties kunnen maken. Dit betekent dat we beelden, tekst, en kleine verhalen op een computer of tablet kunnen zetten, zodat anderen het kunnen zien.
- Je kunt je leraar vragen om eens een PowerPoint- of canva-presentatie te laten zien met een paar dia's en laat hem voordoen wat hij doet.

Stap 2: Maak je eerste dia

- Open PowerPoint of canva en start een nieuwe presentatie.
- Ontdek hoe je de eerste dia kunt bewerken: je kunt tekst typen, zoals "Mijn favoriete dier is de hond".
- Tip: Typ als titel op de eerste dia (bijv. "Dit ben ik met je naam!").

Stap 3: Voeg afbeeldingen toe

- Ga op zoek gaan naar een afbeelding van je favoriete dier, bijvoorbeeld een hond of kat en sla deze op op de computer.
- Toon ze hoe ze afbeeldingen kunnen importeren door naar het menu "Afbeelding invoegen" te gaan.

Stap 4: Voeg meer dia's toe

- Maak een paar nieuwe dia's, elk met een afbeelding en een kort stukje tekst over iets dat je leuk vindt. Dit kan een dier zijn, je favoriete kleur of iets anders waar je van houdt.
- Extra: Ontdek hoe je verschillende kleuren of achtergronden kunt kiezen om elke dia uniek te maken.

Stap 5: Laat de presentatie zien

- Nadat je je dia's hebt gemaakt, kun je je presentatie bekijken door op "Diavoorstelling" te klikken. Dit is de manier waarop je je verhaal aan anderen kunt vertellen!
- Optioneel: Laat de kinderen hun presentatie aan de klas laten zien of een paar medeleerlingen.
- Optioneel: Gebruik dit programma voor je boekbespreking.
- Optioneel: Leg in je presentatie de verschillen uit tussen vroeger en nu op het gebied van computers

#### Wat hebben we geleerd?

We hebben geleerd hoe we een presentatie maken. We hebben afbeeldingen en tekst toegevoegd om een creatief verhaal te maken. We hebben gezien hoe we verschillende dia's kunnen maken om een mooi geheel te creëren.

Evaluatie en Reflectie:

- Evaluatie: Hoe goed heb je je presentatie gemaakt? Heb je afbeeldingen en tekst toegevoegd?
- Reflectie: Wat zou je willen toevoegen aan je presentatie? Wat vond je het leukst om te doen met PowerPoint?

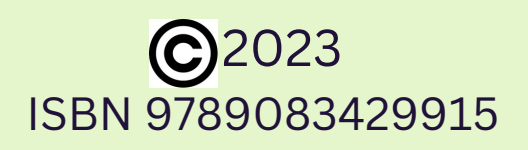

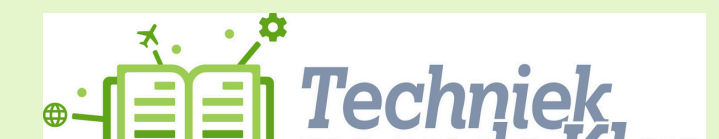